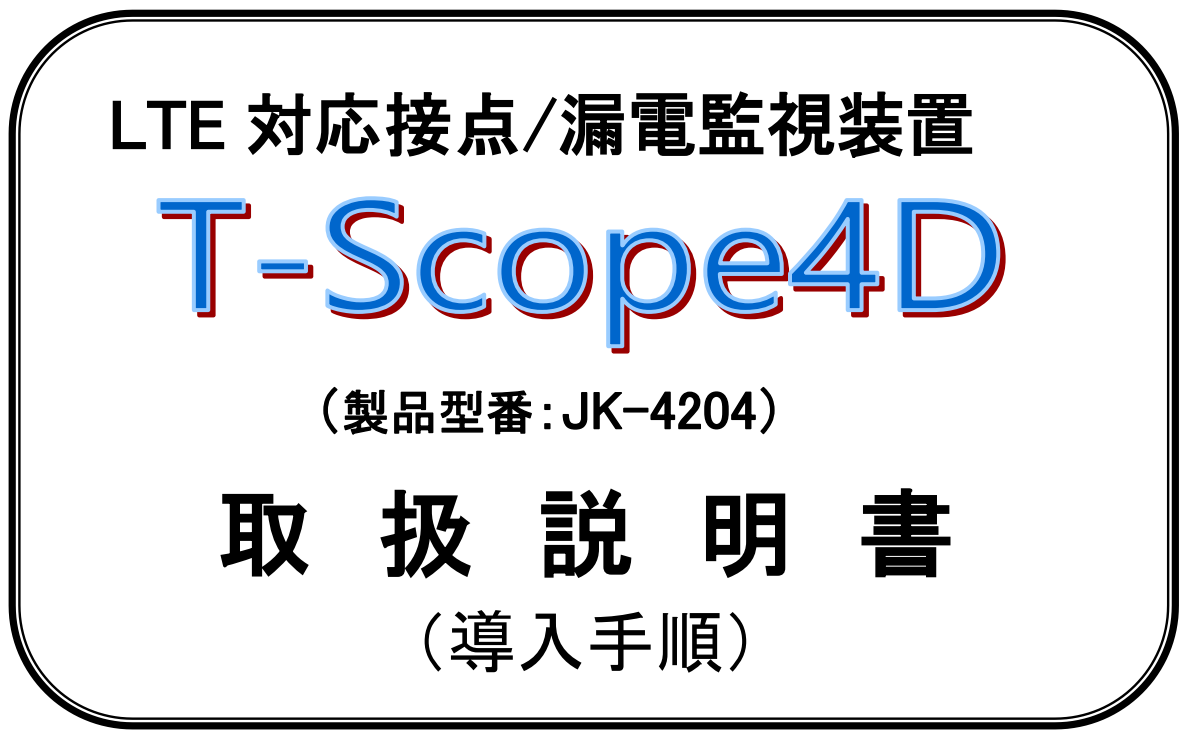

Rev1.00(2018年10月版)

この度は「T-Scope4D」をお買い上げいただき、ありが とうございます。 ご使用になる前に、この導入手順書をよくお読みいた だき、正しくお使いください。

# 株式会社 リネロン

### 目 次

| 1.         | はじる   | めに                                      | 1 |
|------------|-------|-----------------------------------------|---|
| <b>2</b> . | ご利    | 用いただくにあたり必要なもの                          | 1 |
| 3.         | UIM : | カードの組み込み                                | 2 |
| 4.         | パラン   | メータ設定                                   | 3 |
| 4          | .1    | 設定ソフトの入手先、使用環境                          | 3 |
| 4          | .2    | 設定ソフトのインストール、および起動方法                    |   |
| 4          | .3    | 初期設定ウィザード (通信モジュール/接続サービス/メールアカウント設定)   | 5 |
| 4          | .4    | 設定ソフトの操作                                |   |
|            | 4.4.1 | 設定ソフトのメイン画面                             |   |
|            | 4.4.2 | 「moperaU プロバイダ」用の「本機のメールアドレス」設定設定       |   |
|            | 4.4.3 | 「moperaU(U スタンダードプラン)」の「アカウント」「パスワード」設定 |   |
|            | 4.4.4 | 本機から送信する宛先メールアドレス(アドレス帳)設定              |   |
|            | 4.4.5 | 漏れ電流入力の監視と通報条件を設定                       |   |
|            | 4.4.6 | DC 入力(接点入力)の監視と通報条件を設定                  |   |
|            | 4.4.7 | 定期通報(入力情報の定期的な送信)の条件設定                  |   |
|            | 4.4.8 | 停電と復電(停電状態からの復旧)の通報条件設定                 |   |
|            | 4.4.9 | 使用する入力 ch の設定                           |   |
| 4          | .5    | 本機へのパラメータ書き込み手順                         |   |
| 5.         | 本機    | を設置する際の注意事項                             |   |

#### 1. はじめに

「T-Scope4D」をお買い上げいただき、まことにありがとうございます。

本書は、「T-Scope4D」のご使用に際して、導入時の手順を記載したものです。

ご利用の前にこの手順書をよくお読みいただき、「T-Scope4D」を正しく効果的にお使いいただきますようお願いいたします。

なお、この手順書の本文中では「T-Scope4D」を「本機」と表記しております。

#### 【本手順書で説明する導入手順】

ご購入いただいた本機をセットアップするまでの手順として、以下の内容を説明しております。

- (1) <u>UIM カードを組み込む。</u>
- (2) <u>本機のパラメータを設定/書き込みする。</u>(※本機を設定用のモードで起動します。)
- (3) 本機を設置する際の注意事項について。

※本書の内容は、改良のため予告なく全部または一部を変更することがあります。あらかじめご了承ください。

### 2. ご利用いただくにあたり必要なもの

本機のご利用準備を実施いただくにあたり、以下のものが必要です。

■製品(ご購入いただいた製品本体および付属品)

| 品名              | 仕 様            | 員数  |
|-----------------|----------------|-----|
| 製品(T-Scope4D)本体 | 通信モジュール・バッテリ内蔵 | 1台  |
| IMT-2000 小型アンテナ | 約 2500mm       | 2 本 |
| AC コード          | 約 2000mm       | 1本  |
| ケース取り付けビス       | M3 × 12mm      | 4本  |
| ドリルビス(本体固定用)    | M4 × 35 mm     | 2 本 |
| UIM カード(※1)     | 標準 SIM サイズ     | 1枚  |

● [※1] 株式会社 NTT ドコモから別途直送(付属品と別扱い)になることがあります。 取り外した外枠には UIM カードの重要情報(電話番号)が記載されています。(※大切に保管してください。)

●「内蔵通信モジュールの情報」「取り扱い時の注意事項」については、製品同梱の取説をご参照ください。

■オプション品および機材(別途ご準備いただくもの)

| 品名                     | 用途                                                   | 員数    |
|------------------------|------------------------------------------------------|-------|
| T-Scope F設定用変換ケーブル(※2) | メールの送信先などの情報をケーブルで設定する際                              | 1本    |
| USB⇔RS-232C 変換ケーブル(※3) | に必要です。オプション品です。                                      | 1本    |
| RS-232C シリアル通信ケーブル(※4) | ([※4]のケーブルは、[※2]⇔[※3]間の中継用です。)                       | 1本    |
| ZCT                    | 漏れ電流を計測する際に接続します。<br>オプション品です。(ZCT-22F、変流比は[4000:1]) | 1~4 個 |
| プラスドライバー               | ビス固定をする際に必要です。(十字ねじ回し2番)                             | 1 式   |
| パソコン                   | メールの送信先などの情報を設定する際に必要になり<br>ます。(設定ソフトをインストールします。)    | 1 台   |

● オプション品は、お買い上げいただきました販売窓口から別途お買い求めください。

([※3] [※4]のケーブル(ストレート結線)は家電量販店などでもお買い求めいただけます。)

● [※2]は下記形状の専用ケーブルとなります。

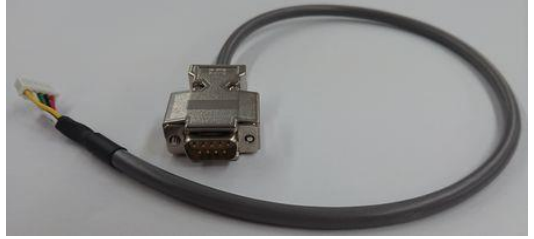

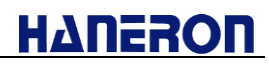

#### 3. UIM カードの組み込み

製品をご購入いただいた際、「UIMカード」が付属品の状態になっております。 下記の手順に沿って、UIMカードを本機に組み込んでください。

UIM カードが組み込まれていない場合、本機は正常に動作いたしません。

### ① 側面の仮止めテープをはがて、本機のキャビを開けてください。

上ケース(カバーキャビ)を図のようにゆっくりと右に開けてください。

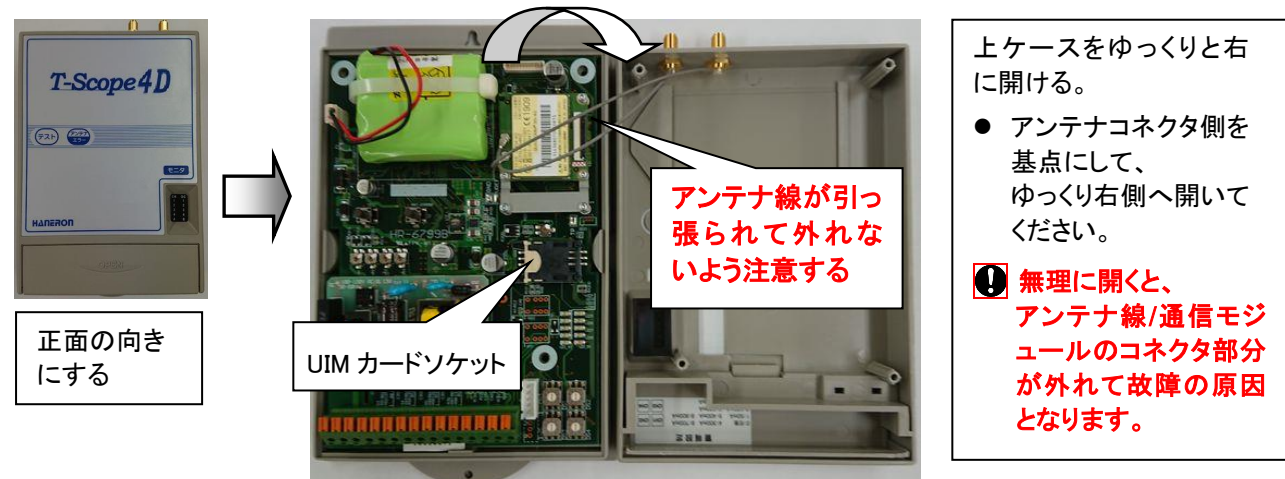

### ② UIM カードをソケットに取り付けてください。

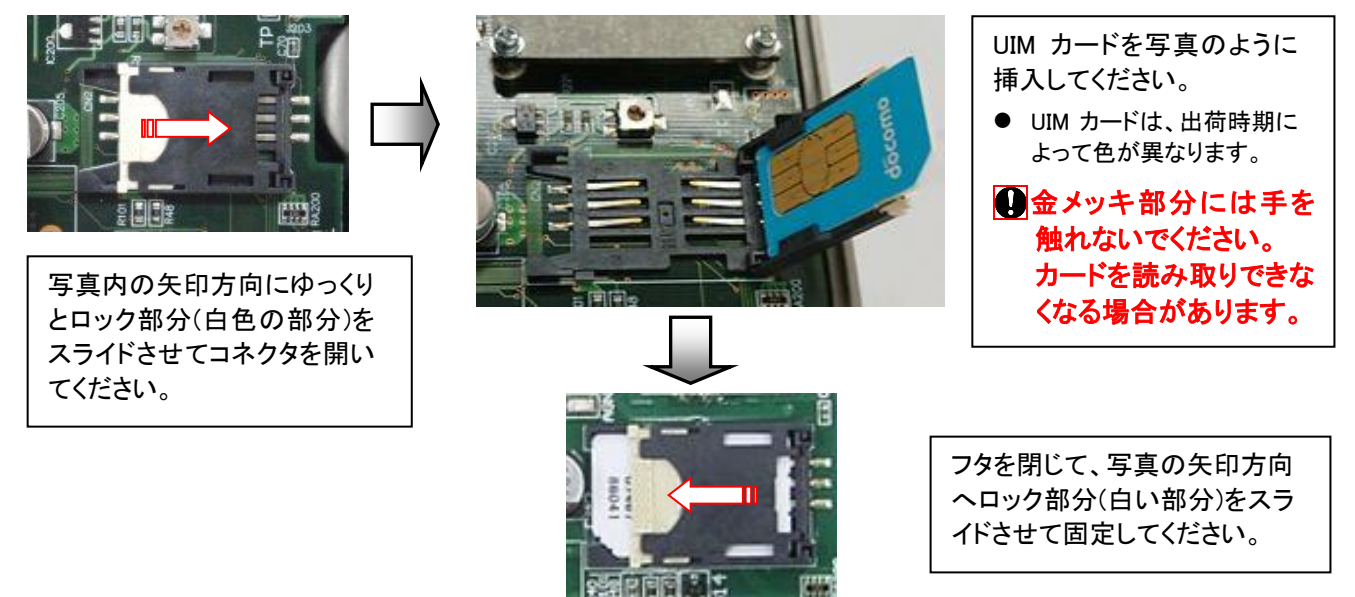

#### ③ 上ケースを閉じ、裏返してビス(付属品)で締めて組み立ててください。

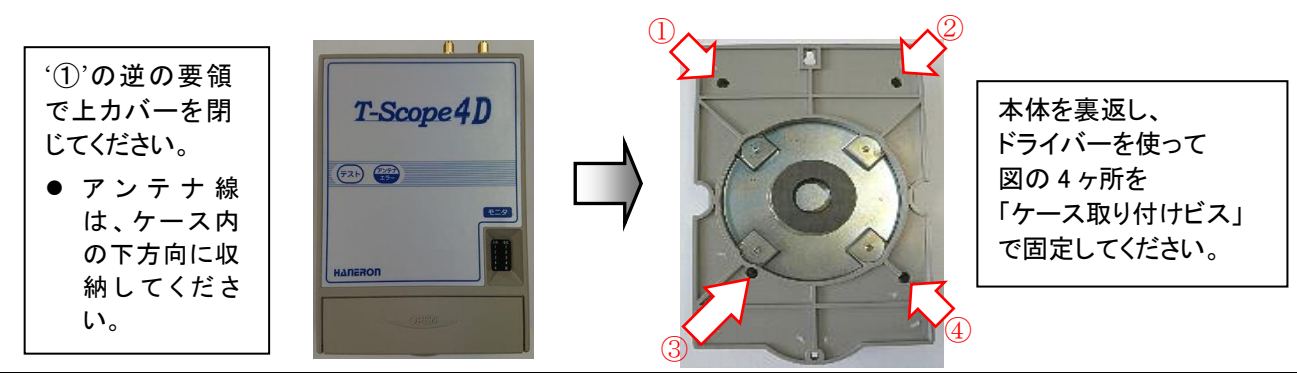

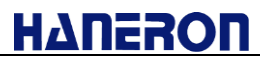

#### 4. パラメータ設定

- 4.1 設定ソフトの入手先、使用環境
  - 設定ソフトは、当社ホームページから入手いただけます。(※本書データの入手先と同じです。)
     当社ホームページ <u>https://www.haneron.com/</u>にある「ダウンロード」を選択、もしくは ダウンロードページ <u>https://www.haneron.com/download/</u>を直接開く。

※上記を開くと、ダウンロード会員ログイン画面が表示されます。

| ダウンロード会員ログイン画面<br>ご登録メールアドレスに送付されたID・パスワードにて<br>ログインしてください。<br>ID<br>パスワード<br>ログインしたままにする<br>ID・パスワードを忘れた方は、<br>商度会員登録してください<br>会界登録フォーム |                                           |  |
|----------------------------------------------------------------------------------------------------|-------------------------------------------|--|
| ご登録メールアドレスに送付されたiD・パスワードにて<br>ログインしてください。<br>ID<br>パスワード<br>ログインしたままにする<br>ID・パスワードを忘れた方は、<br>再度会員登録してください、<br>会員登録してください、               | ダウンロード会員ログイン画面                            |  |
| ID<br>パスワード<br>ロログインしたままにする<br>ID・パスワードを忘れた方は、<br>商屋会員登録してください<br>会員登録フォーム                                                               | ご登録メールアドレスに送付されたID・バスワードにて<br>ログインしてください。 |  |
| ログインしたままにする<br>ロログインしたままにする<br>ID・パスワードを忘れた方は、<br>再度会員登録してください<br>会員登録フォーム                                                               | 10 []                                     |  |
| □ログインしたままにする<br>ID・パスワードを忘れた方は、<br>再度会員登録してください<br>会員登録フォーム                                                                              | □ <i>2</i> ₹> 0                           |  |
| ID・パスワードを忘れた方は、<br>再度会員登録してください<br>会員登録フォーム                                                                                              | ロログインしたままにする                              |  |
| 会現登録フォーム                                                                                                    | ID・パスワードを忘れた方は、<br>再度会員登録してください           |  |
|                                                                                                    | 会興聖録フォーム                                  |  |

※「ID」「パスワード」を入力してログインします。

(初めての場合は、ダウンロード会員登録していただくことで、当該情報を入手できます。) ※ダウンロードー覧画面(製品リスト)にある「T-Scope4D」欄の設定ソフトをダウンロードします。

● 設定ソフトは、以下の環境でご使用いただけます。

| 設定ソフトの動作環境  | 内容                                                                                                    |
|-------------|----------------------------------------------------------------------------------------------------|
| 対応 OS       | Windows 7 (32、64 ビット) Professional、Home Premium<br>Windows 8.1(32 ビット) 無印、Pro、Enterprise<br>Windows 10 (32 ビット) Enterprise、Pro、Home<br>Windows 10 (64 ビット) Pro                                                                                                    |
| パソコン        | 本ソフトインストール先のハードディスク空き容量 4MB 以上、<br>動作用にメモリ 1GB 以上推奨                                                                                                    |
| ディスプレイ(モニタ) | 解像度 1024×768 ピクセル以上                                                                                                    |
| 入力装置        | マウス、キーボード(※タッチパネル非対応)                                                                                                    |
| その他         | <ul> <li>「USB⇔RS-232C 変換ケーブル」のドライバソフト(メーカー提供の最新版)<br/>をインストールしてください。<br/>(※インストールしていない場合、正しく通信できないことがあります。)</li> <li>「USB⇔RS-232C 変換ケーブル」接続時の COM 番号が「COM17 以降」で<br/>あった場合は、「COM16 以内」の番号に変更してください。<br/>(※「デバイスマネージャ」の「ポート(COM と LPT)」にある当該 COM 番号<br/>のプロパティを開き、「ポートの設定」タブにある「詳細設定」の画面で変更<br/>できます。)</li> <li>本ソフト実行の際、万が一、ランタイムファイルの不足や未設定などを示<br/>す警告が発生した場合は、インターネット上にある「Visual Basic 6.0 SP6<br/>ランタイム」のファイルをインストールしてください。</li> </ul> |
|             | ↓ ・・・・・・・・・・・・・・・・・・・・・・・・・・・・・・・・・・・・                                                                                                    |

4.2 設定ソフトのインストール、および起動方法

- ダウンロードした設定ソフトデータ(圧縮ファイル)を解凍いただき、「T-Scope4D\_SS\_setup.exe」を管理者 権限で実行してください。(※古いバージョンの設定ソフトは、一旦アンインストールしてください。)
- 実行すると、以下の画面が表示されますので、案内に従ってインストールを進めてください。

| DMA設定ソフト(for T-               | -Scope4D)をインストールしています。 ー 🗌 🗙                                                                                                |               |                        |
|-------------------------------|----------------------------------------------------------------------------------------------------|---------------|------------------------|
|                               | DMA設定ソフト(for T-Scope4D)のインストール<br>にようこそ                                                                                     |               |                        |
|                               | このセットアッププログラムはコンピューターにDMA設定ソフト (for<br>T-Scope4D)をインストールします。インストールを望まなければ「キャンセ<br>Julをクリック」、てください、「次へ」をクリックするシインストールを装行します。 |               |                        |
|                               | 警告:このプログラムは国際著作権法及び条約により保護されています。                                                                                           |               |                        |
| 3                             | このプログラムの一部または全てを許可無く複製または配布することは重罪                                                                                          |               |                        |
|                               | であり、法律により厳しく罰せられます。                                                                                                    |               |                        |
| CreateInstall Free            | e<br>次へ > キャンセル                                                                                                    |               | [次へ>] をクリック            |
| DMA設定ソフト(for T-               | -Scope4D)をインストールしています。 ー 🗆 🗙                                                                                                |               |                        |
| <b>インスト ールフォル</b><br>DMA設定ソフト | ダー<br>· (for T-Scope4D)をインストールするフォルダーを選択してください。                                                                             | $\mathcal{A}$ |                        |
| セットアップは、2                     | 欠のフォルダ内にファイルをインストールします。                                                                                                    | N             |                        |
| もしDMA設定ソ                      | フト (for T-Scope4D)を別のフォルダーにインストールしたければ「参照」をク                                                                                |               |                        |
| リックしてフォルダ                     | 「ーを選択してください。                                                                                                    |               |                        |
| コピー先のフォル                      |                                                                                                    |               |                        |
| C:\Progran                    | n Files (x86)\DMA World\T-Scope4D 参照                                                                                        |               |                        |
| 必要な空き容量                       | Ē: 6.10 MB                                                                                                    |               |                        |
| 現在の空き容量                       | ₫: 852.92 GB                                                                                                    |               |                        |
|                               |                                                                                                    |               |                        |
| CreateInstall Free            | e<br>< 医る 次へ > キャンセル                                                                                                    |               | [次へ>] をクリック            |
| DMA設定)/フト/for T               |                                                                                                    |               |                        |
| DWARXE                        |                                                                                                    | N             |                        |
|                               | DMA設定ソフト(for T-Scope4D)は正常にイン                                                                                               |               |                        |
|                               |                                                                                                    | N             |                        |
|                               | インストールを完了するためにクリックしてください。                                                                                                   |               |                        |
|                               |                                                                                                    |               |                        |
|                               |                                                                                                    |               |                        |
| 0                             |                                                                                                    |               |                        |
|                               |                                                                                                    |               |                        |
|                               |                                                                                                    |               |                        |
|                               |                                                                                                    |               |                        |
|                               |                                                                                                    |               |                        |
| reateInstall Free             | 。 完了                                                                                                    | [完了]          | <b>をクリック</b> (→インストール終 |
| 下の何わっ                         | かの方法で設定ソフトを起動できます。                                                                                                    |               |                        |
| 1 02 19 10                    | // ~//」/ム ( 00 / / / ) にに当) ( C の 7 。                                                                                       |               |                        |

(2) スタートメニューの【DMA World】内にある「DMA 設定ソフト(for T-Scope4D)」を実行

4.3 初期設定ウィザード (通信モジュール/接続サービス/メールアカウント設定)

本ウィザードにおいて、以下の基本内容を設定します。

- ・メール通信用プロバイダ(moperaU(Uスタンダードプラン))の「アカウント」「パスワード」「メールアドレス」
- ・本機からメール送信する宛先アドレス(1ヶ所)と、新着メールの問い合わせ条件
- 設定ソフトのインストール後、初めて起動した際に以降の「新規作成」画面が表示されます。
   (※後述するメイン画面(4.4.1 項)で「新規作成」操作した際にも表示されます。)

| ☆新規作成     1.無線電話端末     ⇒ 2.接続サーバー     = | <mark></mark> 3.接続情報 <mark>→</mark> 4.メール設定 |                                                                                                    |
|-----------------------------------------|---------------------------------------------|----------------------------------------------------------------------------------------------------|
| 使用する無線通信モジュール<br>LTE<br>で UM04-KO       |                                             |                                                                                                    |
|                                         |                                             | <ul> <li>チェックを付けた場合、</li> <li>設定ソフトが起動する</li> <li>際に必ず「新規作成」</li> <li>画面が表示されるよう</li> <li>になります。</li> </ul> |

※新規作成ウィザードをやめる場合、「キャンセル」もしくは右上の「×」ボタンをクリックしてください。

●「次へ >」ボタンを押して、次の画面に進みます。

| 🛞 新規作成                 | 173 447440            | TO BRIDE NO. | ×       |
|------------------------|-----------------------|--------------|---------|
| 1.無線電話端末 ⇒ 2.          | 接続サーバー <mark>⇒</mark> | 3.接続情報 →     | 4.メール設定 |
| 使用する接続サーバー:<br>┌接続サーバー | を選択してください。(           | メール使用時)      |         |
| r moperaU              |                       |              |         |
|                        |                       |              |         |
|                        |                       |              |         |
| 「 起動時にこの画面を表           | 示する                   | < 戻る         | 次へ >    |

#### T-Scope4D 取扱説明書(準備編)

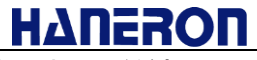

● moperaU(Uスタンダードプラン)の登録手続きで取得してある以下の情報(<u>3ヶ所</u>)を入力してください。

入力後、「次へ >」ボタンを押して、次の画面に進みます。

| 🛞 新規作成                                   |
|------------------------------------------|
| 1.無線電話端末 ⇒ 2.接続サーバー ⇒ 3.接続情報 ⇒ 4.メール設定   |
| 以下の接続情報を入力してください。                        |
| 「DMAのメールアドレス(moperaUサインアップ時の「基本メールアドレス」) |
|                                          |
|                                          |
| ×                                        |
|                                          |
| ,<br>□ 起動時にこの画面を表示する < 戻る次へ >            |

※本画面の内容は後から変更できます(「4.4.2」「4.4.3」項参照)。未入力のままでも構いません。

● 本機から送信する<u>宛先のメールアドレス</u>を入力してください。

本機宛てに制御メールを送信する場合は、本機の<u>新着メール問合せタイミング</u>を設定してください。 入力後、「次へ >」ボタンを押して、次の画面に進みます。

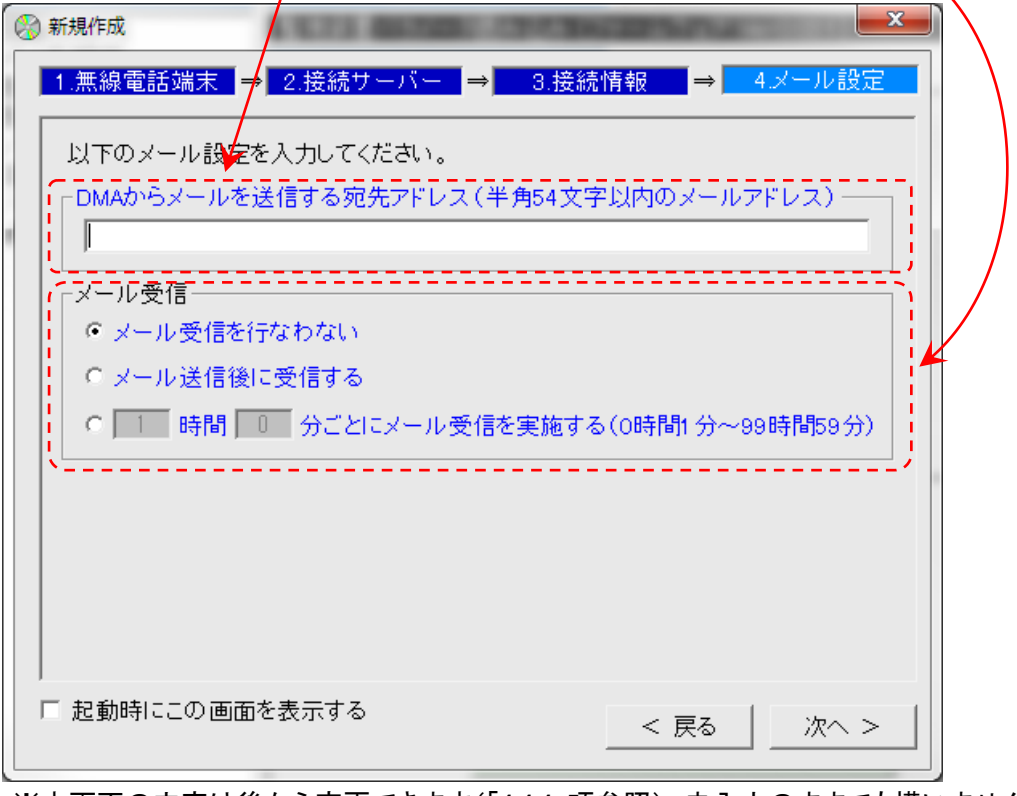

※本画面の内容は後から変更できます(「4.4.4」項参照)。未入力のままでも構いません。 ※上記の宛先アドレスは、最大 10ヶ所登録できるうちの No.1 アドレス部分に割り当てられます。

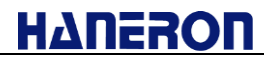

●「完了」ボタンを押して、初期設定ウィザードを終了します。

(ウィザード画面が閉じられ、「4.4.1 項」のメイン画面に切り替わります。)

| 分 新規作成                                                                         |
|--------------------------------------------------------------------------------|
| 1.無線電話端末 ⇒ 2.接続サーバー ⇒ 3.接続情報 ⇒ 4.メール設定                                         |
| これでメールの送受信についての設定は完了しました。                                                      |
| 「漏れ電流入力」、「DC入力/温度入力」、「外部機器」に関する設定は、設定メ<br>ニューの該当する項目をクリックして表示される設定画面から行なってください |
|                                                                                |
|                                                                                |
|                                                                                |
|                                                                                |
|                                                                                |
|                                                                                |
|                                                                                |
|                                                                                |

#### 4.4 設定ソフトの操作

設定ソフト使用方法の詳細内容については、設定ソフト説明書をご参照ください。 (※設定ソフト説明書は、当社ホームページから入手いただけます。(本書データの入手先と同じです。))

#### 4.4.1 設定ソフトのメイン画面

● 設定ソフトを起動すると、以下の画面が表示されます。
 (※初めての起動時および特定条件を設定している場合、「初期設定ウィザード」画面が表示されます。)

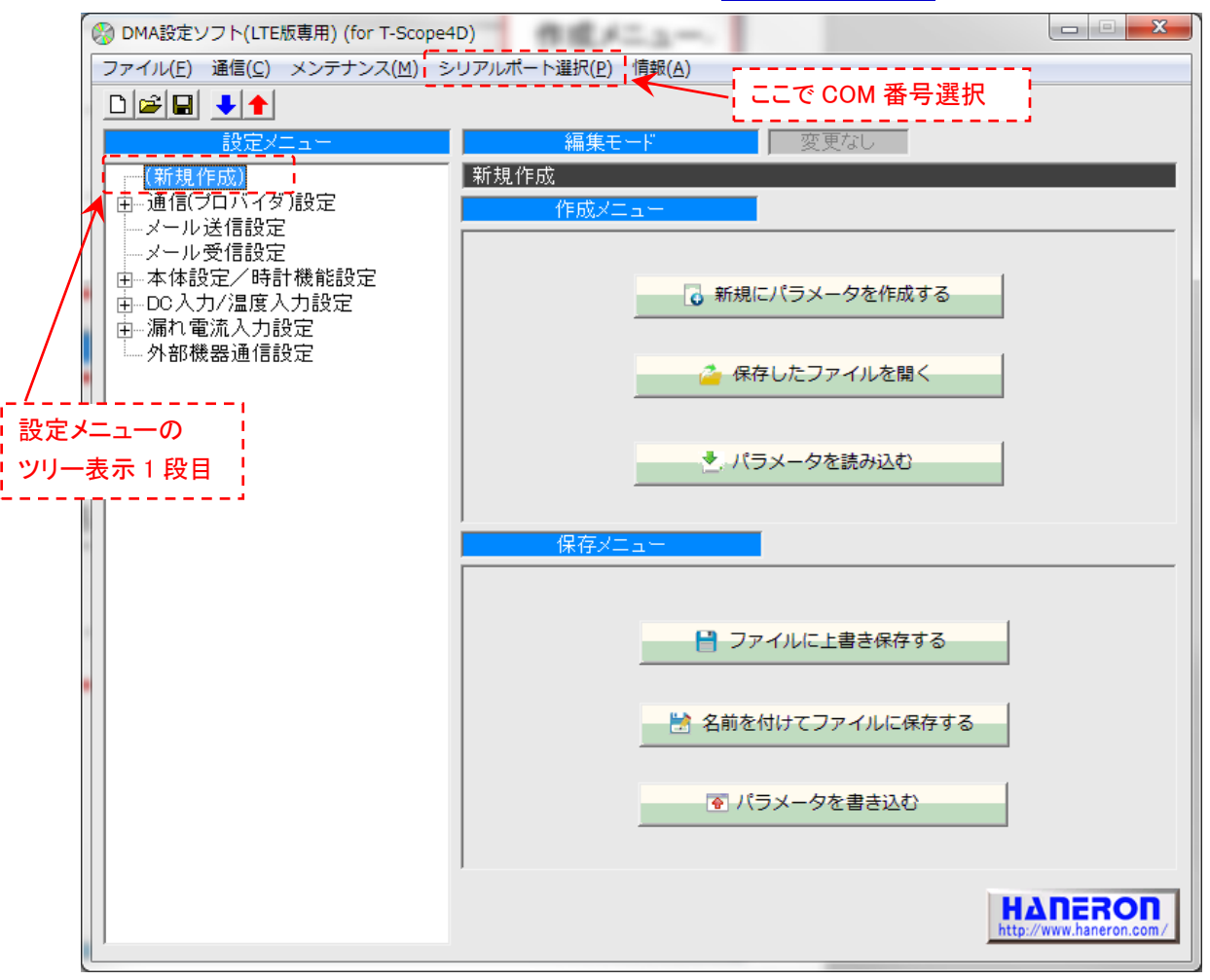

|                     | メニューバー(上段)の「シリアルポート選択」で、本機と通信する際の        |
|---------------------|------------------------------------------|
| 通信用 COM 番号選択        | COM 番号を選択してください。                         |
|                     | (※COM17以降となって選択できない場合の対応は、「4.1項」を参照)     |
|                     | ● 「設定メニュー」欄のツリー表示 1 段目を選択した場合、上記画面に      |
|                     | ある「作成」「保存」メニューが表示されます。                   |
| 設定画面の表示             | (※1 段目の名称は、パラメータ操作した状況に応じて変わります。)        |
|                     | ● 2 段目以降の設定項目を選択すると、該当する設定項目の入力欄         |
|                     | が画面右側に表示されます。                            |
| - 設空 / 鈩隹 山 宓 の 促 方 | 入力した内容を「本機へ書き込み」もしくは「ファイルに保存」します。        |
| 設た/補未内谷の休行          | (※本機へ書き込む際は、本機を <u>設定用のモードで起動</u> させます。) |
|                     | 設定したパラメータを本機に書き込んで通常起動させた際、何らかの要         |
| 本機が正しく通信でき          | 因で通信エラーになる場合があります。                       |
| ない場合の調査             | 原因箇所を調べる際、メニューバー(上段)の「メンテナンス」にある各種       |
|                     | 情報の読み出し機能を利用できます。                        |

#### 4.4.2 「moperaU プロバイダ」用の「本機のメールアドレス」設定

● 設定メニューの「通信プロバイダ」--「プライマリ設定」を選択すると、以下の画面が表示されます。

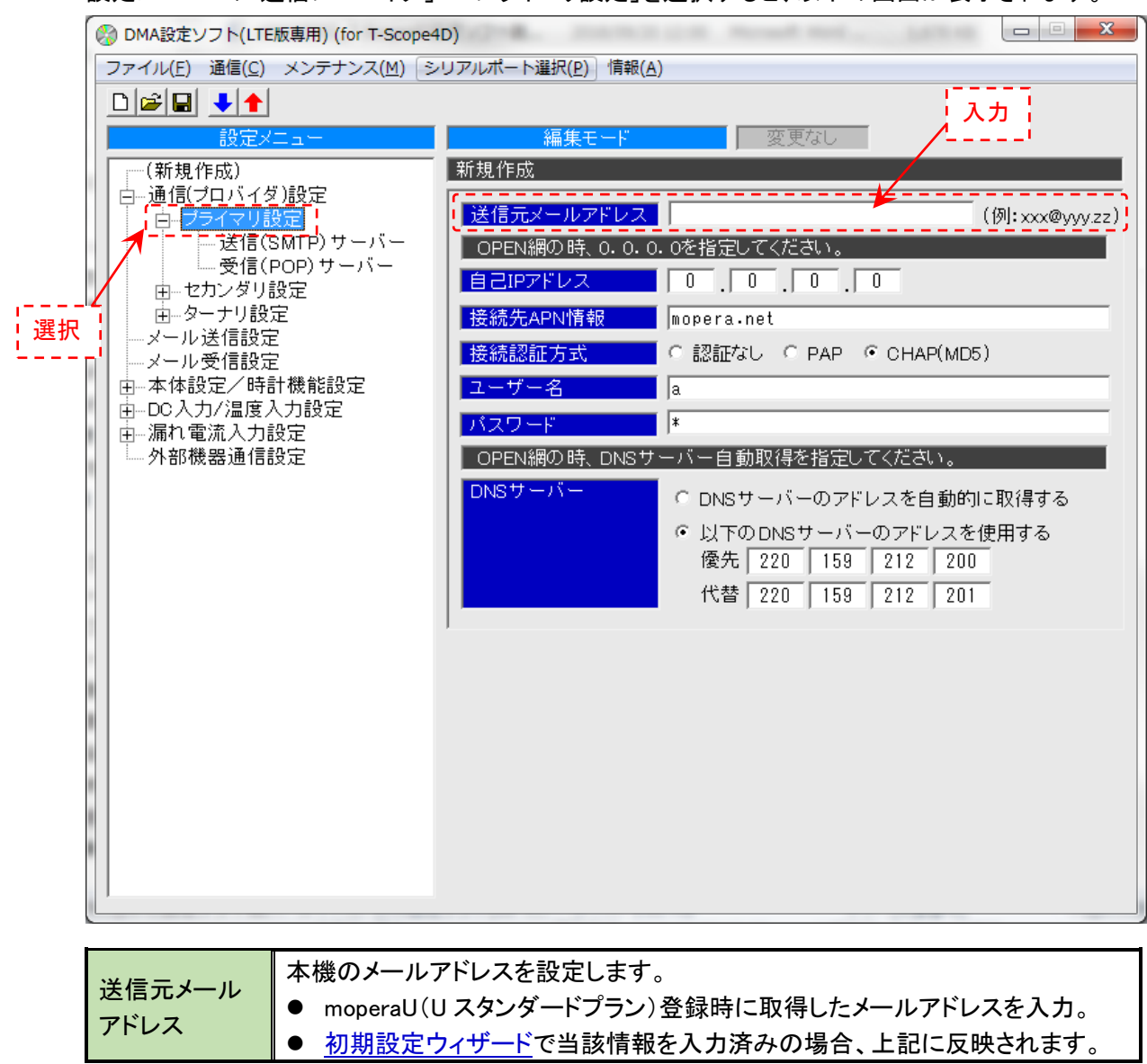

- 4.4.3 「moperaU(Uスタンダードプラン)」の「アカウント」「パスワード」設定
  - 設定メニューの「通信プロバイダ」--「プライマリ設定」--「受信(POP サーバー)」を選択すると、 以下の画面が表示されます。

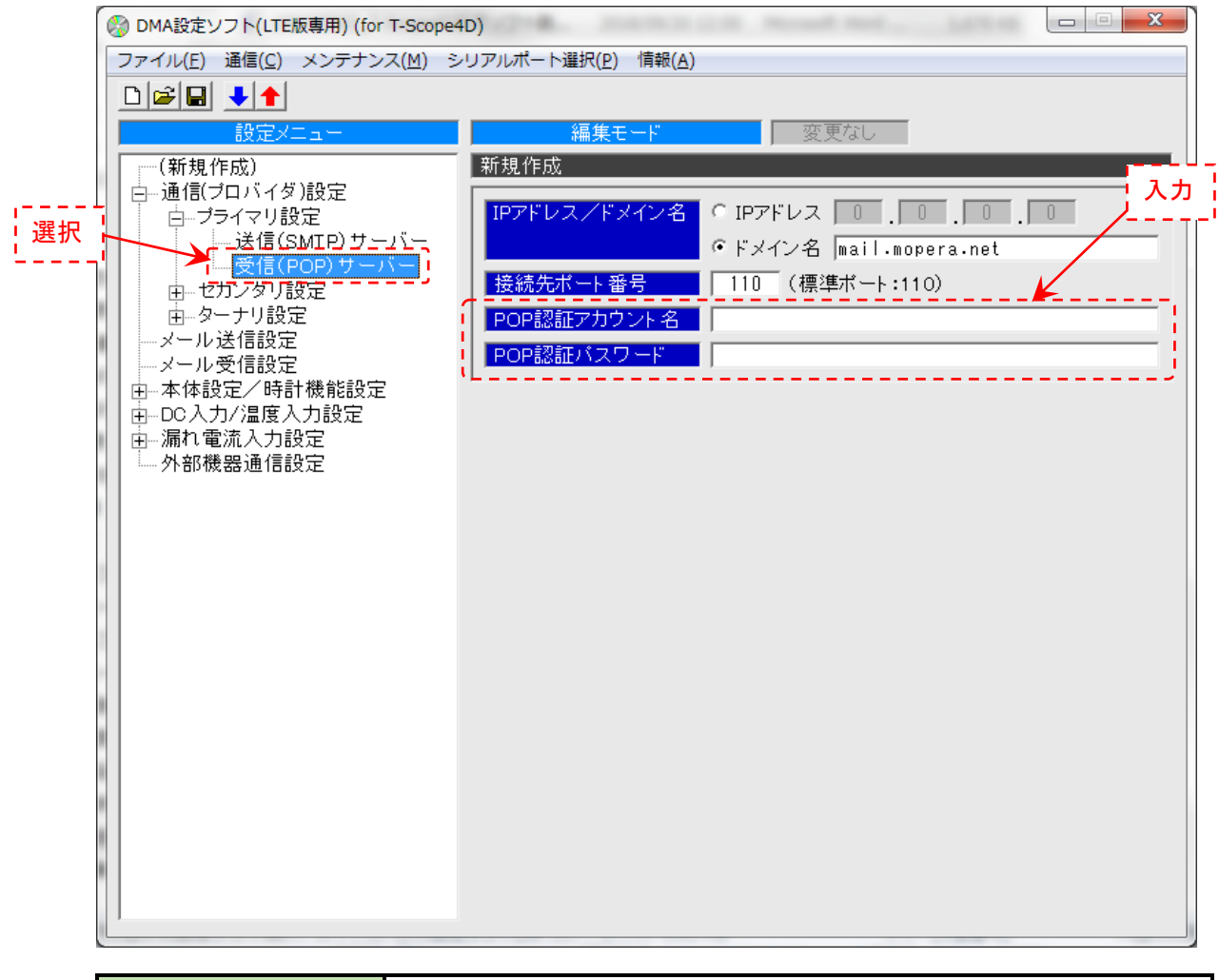

| POP 認証アカウント名 | moperaU(Uスタンダードプラン)登録時に取得した「基本情報:ID」を入力します。     |
|--------------|-------------------------------------------------|
| POP 認証パスワード  | moperaU(U スタンダードプラン)登録時に取得した「基本情報:パスワード」を入力します。 |

※入力した「アカウント」「パスワード」は、SMTP 認証(メール送信)時の情報としても使用します。

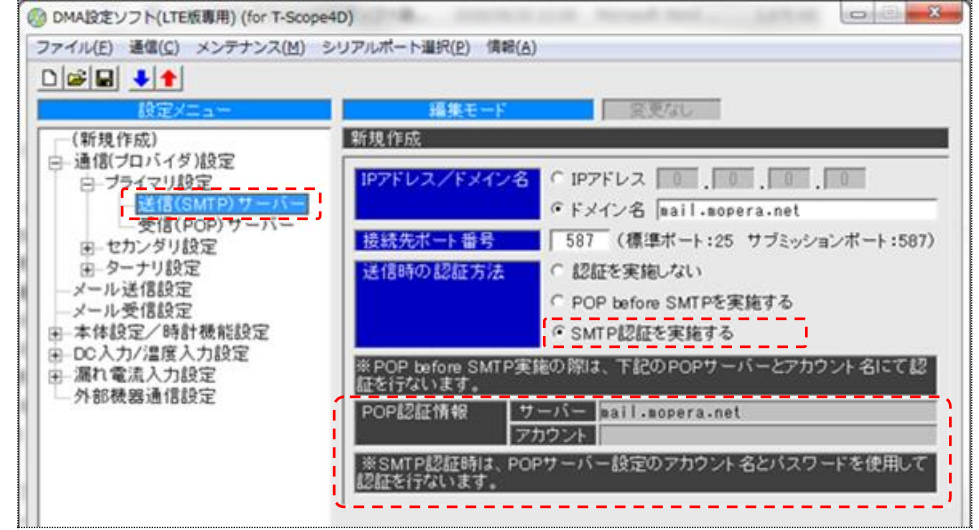

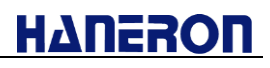

#### 4.4.4 本機から送信する宛先メールアドレス(アドレス帳)設定

● 設定メニューの「メール送信設定」を選択すると、以下の画面が表示されます。
 宛先となるメールアドレス情報を最大 10ヶ所まで登録できます。

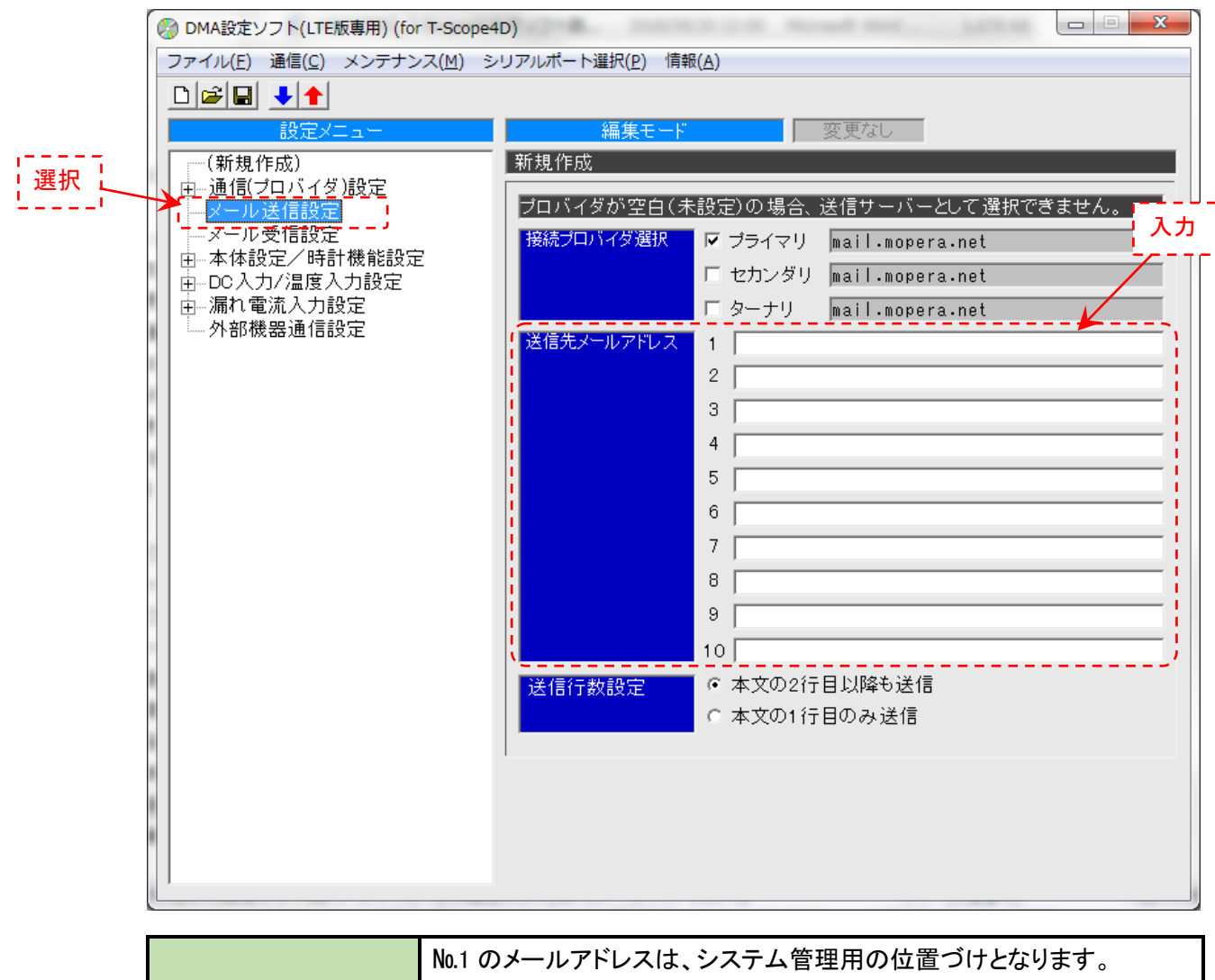

| 送信先メールアドレス<br>(No.1)    | <ul> <li>初期設定ウィザードで入力した宛先アドレスが本アドレス(No.1)に反映されます。</li> <li>本機のメール受信機能(制御メールによる遠隔操作)をご利用いただく場合、本アドレス(No.1)からの受信限定で受け付けるものがあります。</li> </ul> |
|-------------------------|----------------------------------------------------------------------------------------------------|
| 送信先メールアドレス<br>(No.2~10) | 本機から複数の宛先へメール送信させる場合に設定します。                                                                                                    |

※通報するイベントごとに、上記の登録メールアドレス(1~10)の何番宛てにメール送信するか選択 します。

※本機は、上記(No.1~10)以外から受信したメールを「不正なメール」と判断し、読み捨てのみ実施します。(制御には反映しません。)

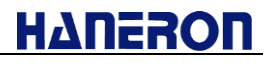

#### 4.4.5 漏れ電流入力の監視と通報条件を設定

● 設定メニューの「漏れ電流入力設定」を選択すると、CH1~4の検出条件一覧を確認できます。

| <ul> <li></li></ul>               | 4D)<br>ッリアルポート選択( <u>P</u> ) 情報( <u>A</u> )                                                                                              |                                                                                   |                                           |                     |                       |
|-----------------------------------|----------------------------------------------------------------------------------------------------|-----------------------------------------------------------------------------------|-------------------------------------------|---------------------|-----------------------|
| <br><br>ファイル(E) 通信(C) メシテナシス(M) 当 | ・<br>・<br>が現作成<br>「漏れ電流入力設定一覧<br>他CHI情報送信<br>CH1 このCHの情報のみ送信<br>CH2 このCHの情報のみ送信<br>CH3 このCHの情報のみ送信<br>CH4 このCHの情報のみ送信<br>CH4 このCHの情報のみ送信 | 変更あり<br>判定タイマ(秒)<br>検出時 復別<br>2.0 2.0<br>2.0 2.0<br>2.0 2.0<br>2.0 2.0<br>2.0 2.0 | 検出レベル<br>50<br>50<br>50<br>50<br>50<br>50 | 通報款<br>検出<br>○<br>○ | (ミッケ)<br>復帰<br>○<br>○ |

● その下の「CH1」~「CH4」を選択すると、chごとの設定画面が表示されます。

| 🤣 DMA設定ソフト(LTE版専用) (for T-Scope4D)                                                                                                    |
|----------------------------------------------------------------------------------------------------|
| ファイル(F) 通信(C) メンテナンス(M) シリアルポート選択(P) 情報(A)                                                                                                    |
|                                                                                                    |
| 設定メニュー 編集モード 変更あり                                                                                                    |
| <br>(新規作成)       ●通信(プロバイダ)設定         ●本体設定/時計機能設定         ●DOA カ/温度人力設定         ●DA         ●HP         ●HP      < |

| 検出条件    | 「ロータリースイッチ[0]のときの検出レベル」「判定タイマ」「通報タイミング」が |
|---------|------------------------------------------|
|         | 上記画面の内容(通報する条件)なっています。                   |
| 送信先アドレス | 登録済みメールアドレス(最大 10ヶ所)全てに送信する選択となっています。    |
| 検出時/復帰時 | 漏れ電流を検出および、検出状態から復帰したときに通報するメール内のメ       |
| メッセージ   | ッセージが上記画面の内容になっています。(※chごとに番号部分のみ相違)     |

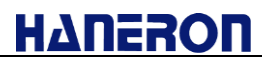

4.4.6 DC 入力(接点入力)の監視と通報条件を設定

● 設定メニューの「DC 入力/温度入力設定」を選択すると、DC1~4の検出条件一覧を確認できます。

|    | 🛞 DMA設定ソフト(LTE版専用) (for T-Scope                                 | ID)                                  |                                                                                                    |                    |
|----|-----------------------------------------------------------------|--------------------------------------|----------------------------------------------------------------------------------------------------|--------------------|
|    | ファイル(E) 通信(C) メンテナンス(M) S                                       | ・リアルポート道択( <u>P</u> ) 情報( <u>A</u> ) |                                                                                                    |                    |
|    |                                                                 |                                      |                                                                                                    |                    |
|    | 設定メニュー                                                          | 編集モード                                | 変更あり                                                                                                    |                    |
|    | - (新規作成)                                                        | 新規作成                                 |                                                                                                    |                    |
|    | 一メール送信設定                                                        | - DO入力/温度設定一覧                        |                                                                                                    |                    |
|    | ーメール受信設定<br>中、本体設定/時計機能設定                                       | (ACHARS (A                           | ON OFF 3. 11-18/14/                                                                                                    | 通報外代のゲ             |
|    | ■ DO入力/温度入力設定                                                   |                                      | 利定タイマ(秒) / / / / / / / /                                                                                                    | ON OFF             |
|    | □──漏れ電流入力設定<br>→ 外部機器通信設定                                       | 101 この入力の情報のみ送信                      | 2.0 2.0 DCAJ                                                                                                    | ● A張点 ○ ○          |
|    | 71 dr webster i decke                                           | 002 この入力の情報のみ送信                      | 2.0 2.0 DC入力                                                                                                    | a接点 〇 〇            |
|    |                                                                 | DO3 この入力の情報のみ送信                      | 2.0 2.0 DC入力                                                                                                    | a攘点 ○ ○            |
|    |                                                                 | DO4 この入力の情報のみ送信                      | 2.0 2.0 DC入力                                                                                                    | a撥点 🔾 🔾            |
|    |                                                                 | 1                                    |                                                                                                    |                    |
| •  | その下の「DC1」~「DC4」を選キ                                              | マすると、chごとの設定画                        | 面が表示されます                                                                                                    |                    |
|    |                                                                 |                                      |                                                                                                    |                    |
|    | W DMA設定ソフト(LIE版専用) (for I-Scope<br>ファイル(E)  選信(C)  メンデオンス(M)  ミ | iD)<br>                              | and the second second se |                    |
|    |                                                                 |                                      |                                                                                                    |                    |
|    |                                                                 | 編集モード                                | 変更あり                                                                                                    |                    |
|    | (新規作成)                                                          | 新規作成                                 |                                                                                                    |                    |
|    | □ 通信(プロバイダ)設定                                                   | →<br>入力選択 • DC(通常                    | 常) C DC(高速) a接占 ▼                                                                                                    | -                  |
| 選択 | 日一本体现定/時間機能設定<br>日一 <u>DC入力/温度</u> 入力設定                         | C 温度(90                              | )℃以上で検出/80℃以下                                                                                                    | 」<br>で復帰)          |
| '  |                                                                 | ●<br>判定タイマー ON時                      | 20 秋 OFE時 21                                                                                                    | #dy                |
|    | DC3                                                             |                                      |                                                                                                    |                    |
|    | DC4<br> 漏れ雷流入力設定                                                |                                      |                                                                                                    | 1147 OFF 114       |
|    | 外部機器通信設定                                                        |                                      |                                                                                                    |                    |
|    |                                                                 |                                      | u<br>                                                                                                    |                    |
|    |                                                                 | 送信先アドレス №1 № 2 №                     | • 3  • 4  • 5  • 6  • 7  •                                                                                                    | 8 9 9 10           |
|    |                                                                 | ON時メッセージ 件名 DC/                      | 温度 1 ONです                                                                                                    |                    |
|    |                                                                 | ▲文 DC/                               | 温度 1 ONです                                                                                                    |                    |
|    |                                                                 | OFF時メッセージ 件名 DC/                     | 温度 1 OFFです                                                                                                    |                    |
|    |                                                                 | │ <mark>▲文</mark> DC/                | 温度 1 OFFです                                                                                                    |                    |
|    |                                                                 | 計測項目情報 項目名                           | DC1 Et 3                                                                                                    | 则単位 <mark>℃</mark> |
|    |                                                                 | 他CH情報送信<br>・ この入                     | 力の情報のみ送信 🤉 他                                                                                                    | 1入力の情報も送信          |
|    |                                                                 |                                      |                                                                                                    |                    |
|    |                                                                 |                                      |                                                                                                    |                    |
|    |                                                                 |                                      |                                                                                                    |                    |
|    |                                                                 |                                      |                                                                                                    |                    |
|    |                                                                 |                                      |                                                                                                    |                    |
|    |                                                                 |                                      |                                                                                                    |                    |
| ļ  |                                                                 |                                      |                                                                                                    |                    |

| 検出条件    | 「a 接⇔b 接」「判定タイマ」「通報タイミング」が上記画面の内容(通報する条件)なっています。 |
|---------|--------------------------------------------------|
| 送信先アドレス | 登録済みメールアドレス(最大 10ヶ所)全てに送信する選択となっています。            |
| 検出時/復帰時 | DC 入力が ON および OFF 変化したときに通報するメール内のメッセージが上        |
| メッセージ   | 記画面の内容になっています。(※ch ごとに番号部分のみ相違)                  |

#### 4.4.7 定期通報(入力情報の定期的な送信)の条件設定

定期通報にはAとBがあり、検出/送信する条件(タイミング)を2種類まで設定できます。 それぞれの通報は、何れも検出タイミング時点の最新入力値(漏れ電流/接点)情報を送信します。

 ● 設定メニューの「本体設定/時計機能設定」-「定期通報設定」を選択すると、 検出タイミングの設定画面が表示されます。

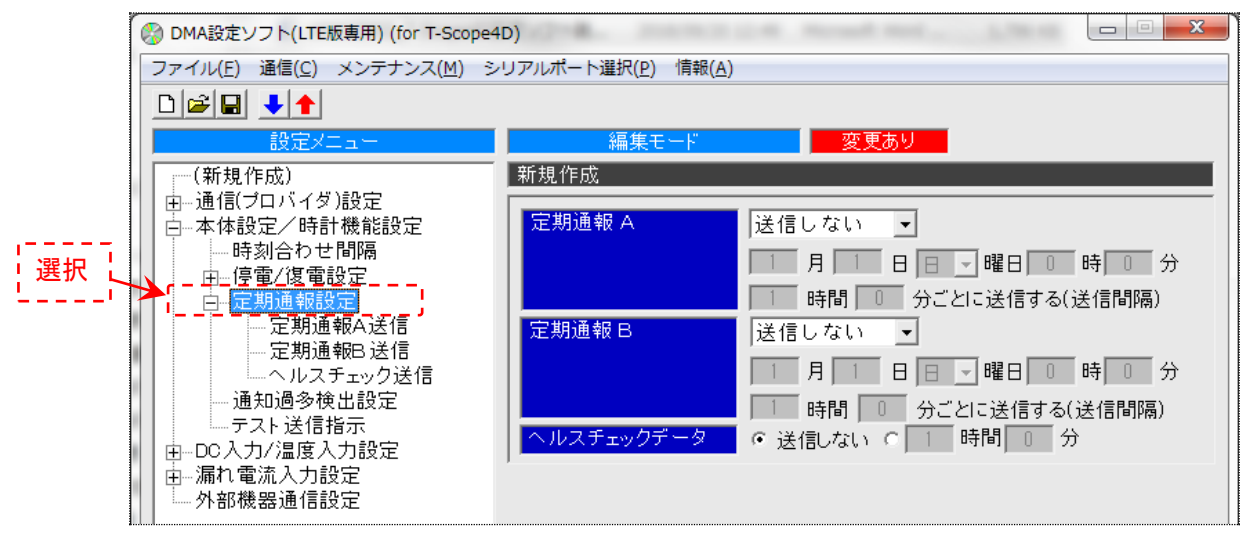

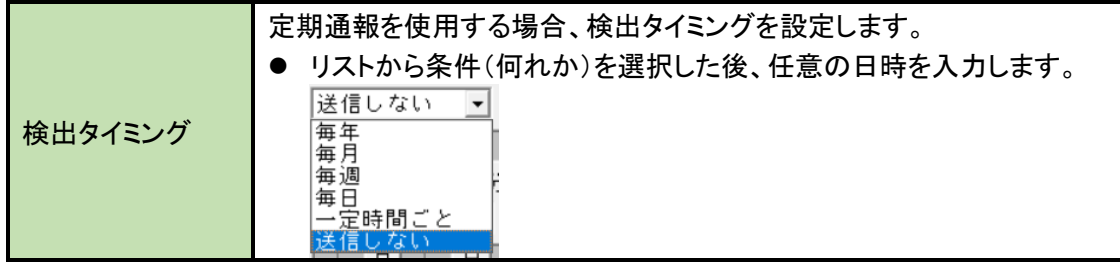

その下の「定期通報 A 送信」を選択すると、送信内容の設定画面が表示されます。
 (※「定期通報 B 送信」を選択した際にも、同様の設定画面が表示されます。)

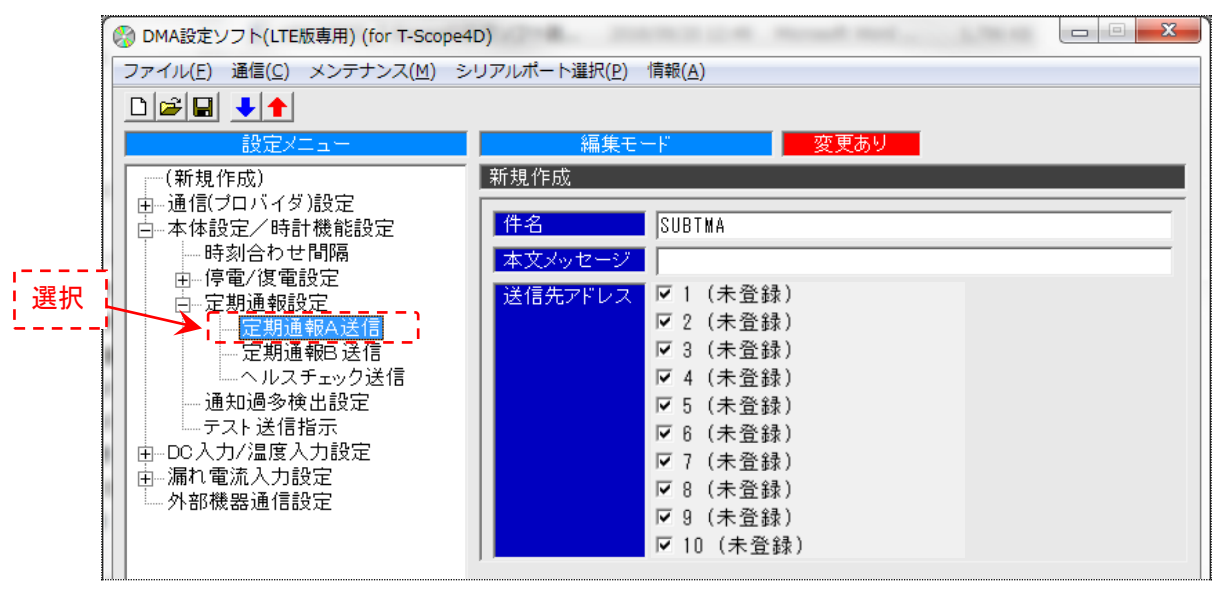

| メッセージ   | 通報するメール内の件名と本文メッセージが上記画面の内容になっています。    |
|---------|----------------------------------------|
| 送信先アドレス | 登録済みメールアドレス(最大 10 ヶ所)全てに送信する選択となっています。 |

復電通報の検出条件

# ΗΔΠΕΖΟΠ

#### 4.4.8 停電と復電(停電状態からの復旧)の通報条件設定

 ● 設定メニューの「本体設定/時計機能設定」-「停電/復電設定」を選択すると、 検出条件の設定画面が表示されます。

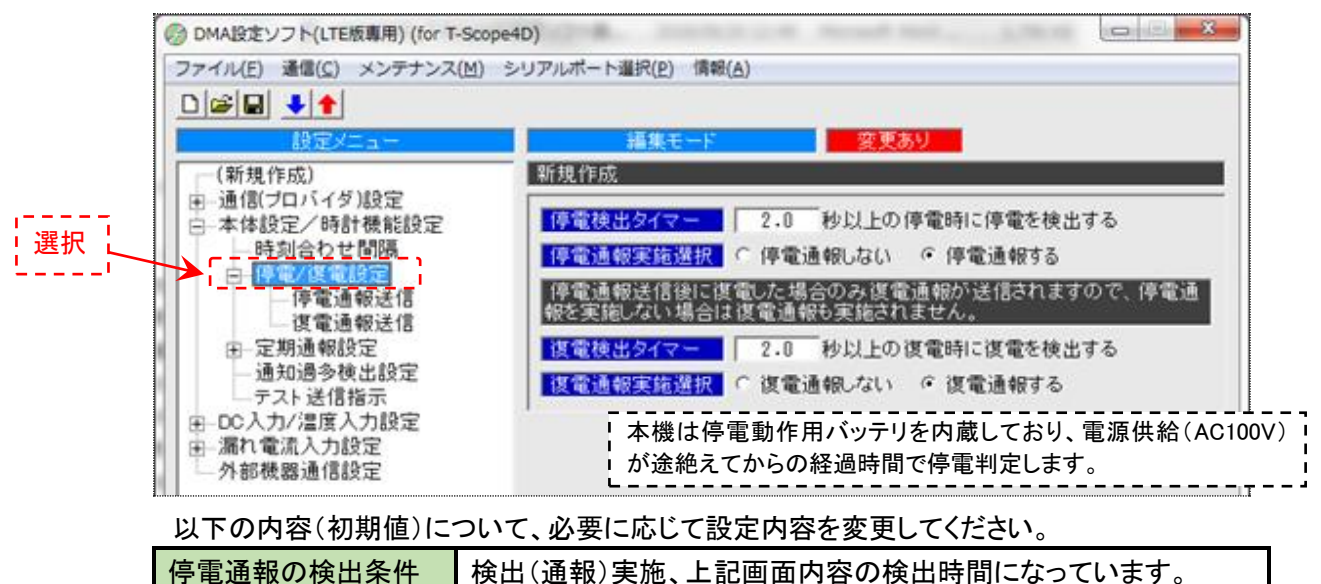

● その下の「停電通報送信」or「復電通報送信」を選択すると、送信内容の設定画面が表示されます。

検出(通報)実施、上記画面内容の検出時間になっています。

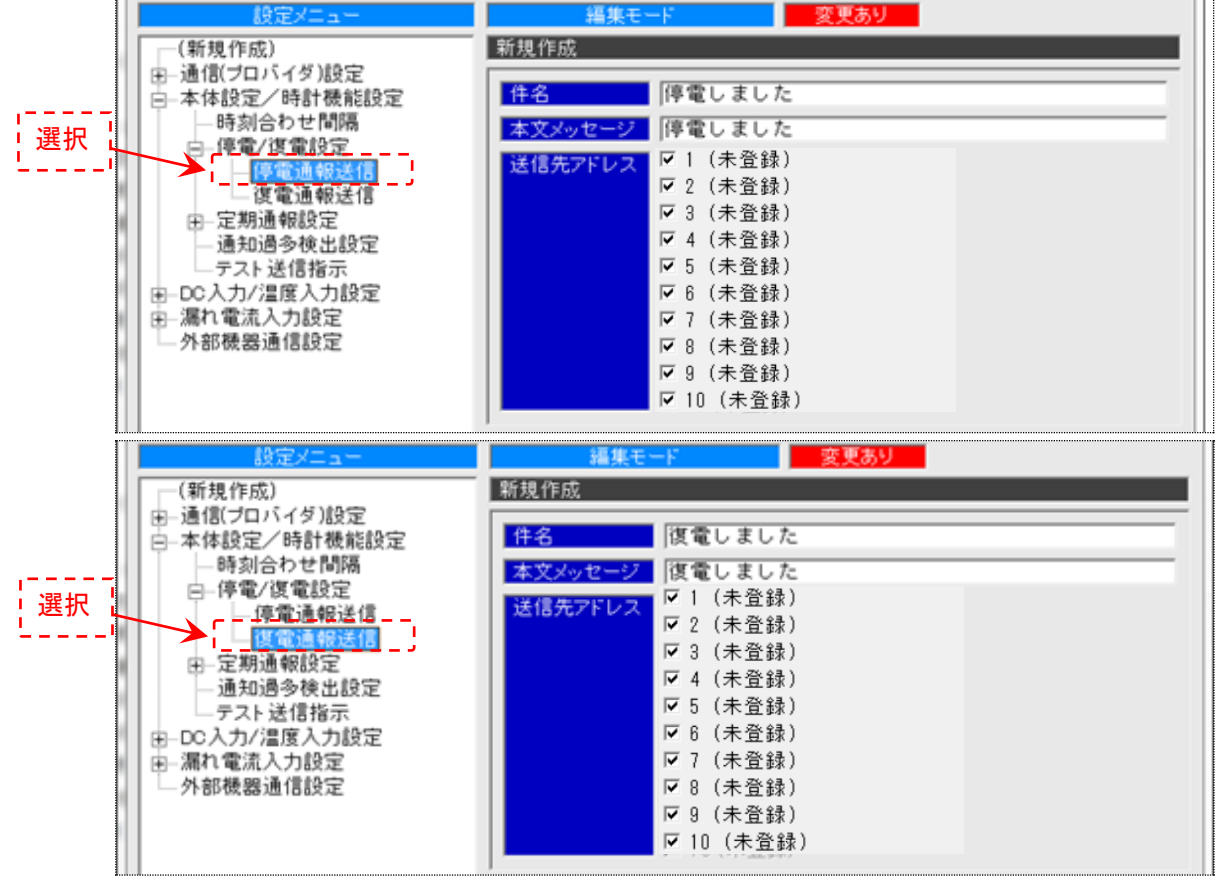

| メッセージ   | 通報するメール内の件名と本文メッセージが上記画面の内容になっています。    |
|---------|----------------------------------------|
| 送信先アドレス | 登録済みメールアドレス(最大 10 ヶ所)全てに送信する選択となっています。 |

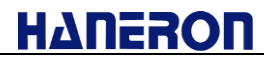

#### 4.4.9 使用する入力 ch の設定

● 設定メニューの「本体設定/時計機能設定」を選択すると、以下の画面が表示されます。

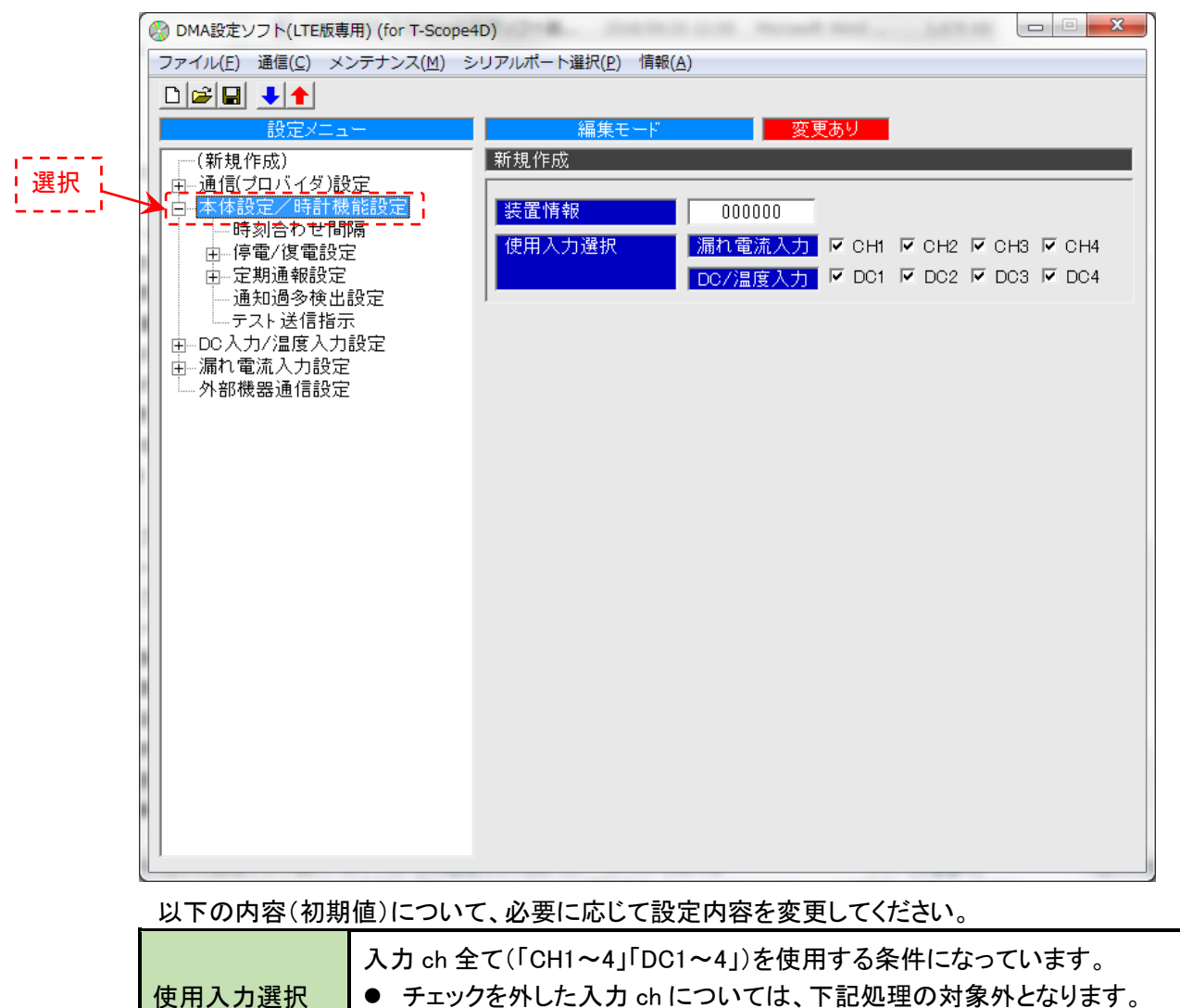

「入力の監視」、「通報メールの本文2行目以降への詳細情報格納」

#### 4.5 本機へのパラメータ書き込み手順

● 下記の何れかの方法によって、本機へパラメータを書き込み操作できます。

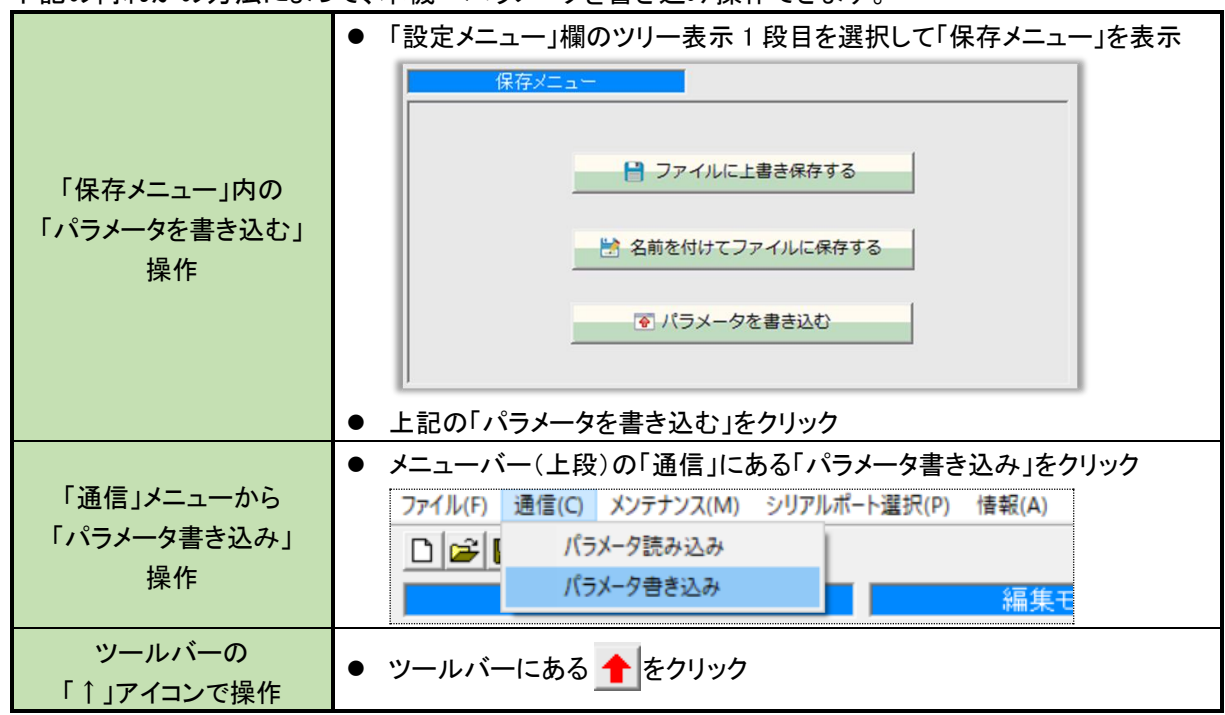

※上記の操作を実行しますと、下記の書き込み確認画面が表示されます。

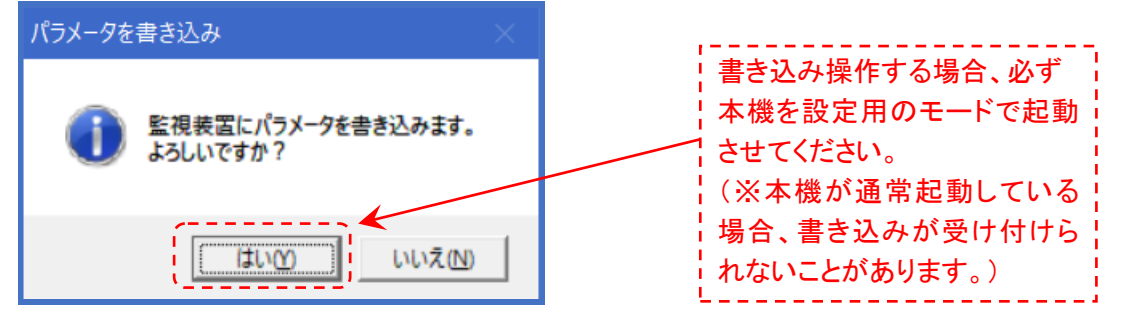

● 以下の操作によって、本機を「設定用のモード」で起動させることができます。

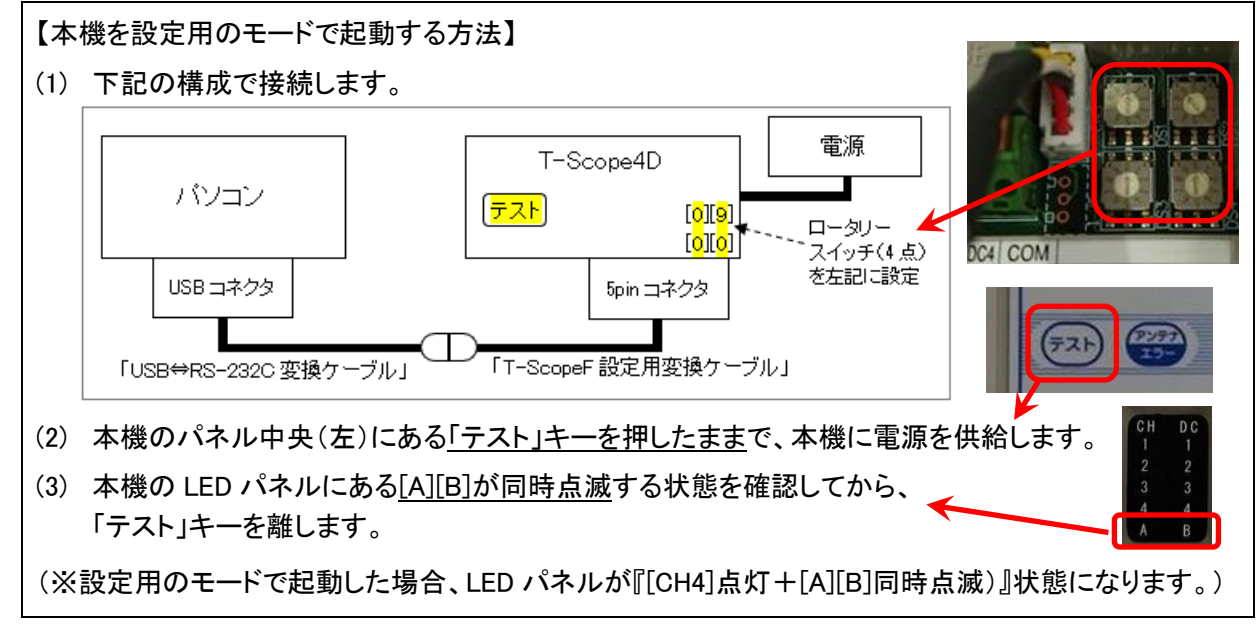

### 5. 本機を設置する際の注意事項

本機を設置する際は、以下の内容に注意してください。

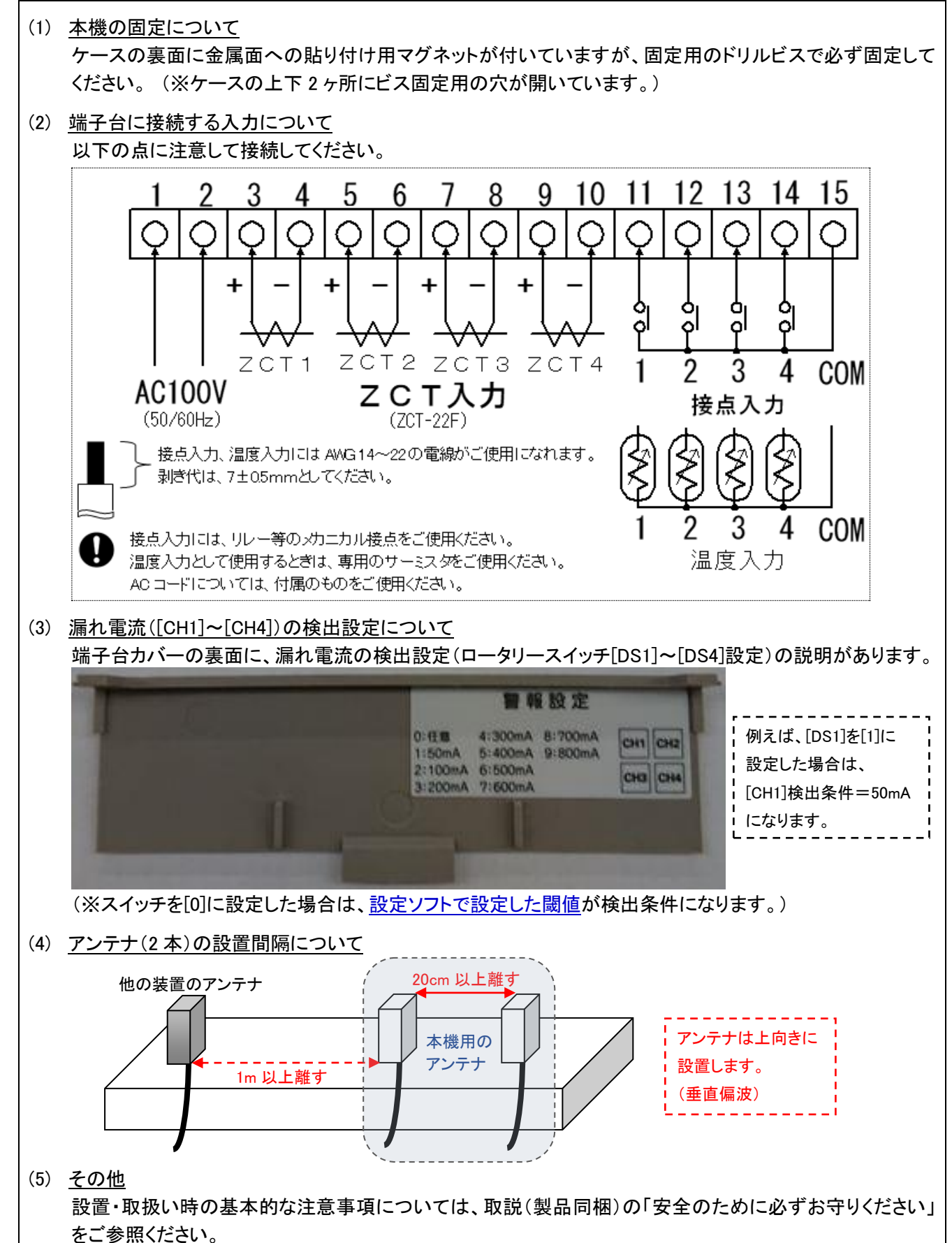